### 「善用 3C 幸福 3T, 愛共讀」

### 臺北酷課雲親子數位閱讀活動實施計畫

**壹、活動理念** 

隨著現今科技快速進步及 E 化時代的來臨,數位學習成為世界潮流趨勢。「臺北酷課雲」學習平臺將為家庭搭起世代間的橋樑,運用豐富多 元的數位學習媒材,拉近家人間彼此的距離,因此鼓勵親子或祖孫善用 數位科技一起閱讀、同樂、動一動,當一同閱讀一本書籍或一部影片時, 就會產生共同的話題,進而重溫長輩帶給晚輩的關愛與溫馨,營造家人 美好的相聚時光。

#### 貳、 活動目標

- 一、藉由親子一同閱讀,展現不同世代之溫馨互動,增進家庭中的情感交流。
- 二、以正向使用數位科技概念作為促進家人情感的媒介,落實「善用 3C 幸福 3T」之家庭教育核心精神。
- 三、透過活動進行,推廣臺北酷課雲服務及數位學習資源,行銷本市數位 教育成果。

### **參、辦理單位**

- 一、 指導單位:臺北市政府教育局
- 二、 主辦單位:臺北市家庭教育中心、臺北市國小學生家長會聯合會、 臺北市內湖區內湖國民小學
- 三、協辦單位:臺北市數位學習教育中心、臺北市立圖書館、臺北市國 中學生家長會聯合會、臺北市高中學生家長會聯合會、臺北市高職 學生家長會聯合會。
- **肆、參加對象:**臺北市所屬公私立高中職、國中及國小身分之學生及其家人, 以親子(含祖孫)為單位報名參加。

### 伍、活動期程

| 活動時間           | 事項               |
|----------------|------------------|
| 即日起至109年7月31日止 | 參與家庭執行共讀任務       |
| 109年8月7日以前     | 公告符合各獎項資格名單      |
| 公告日起至8月17日止    | 名單疑義申請           |
| 109年8月22日(六)   | 預定於祖父母節慶祝活動抽獎及領取 |

#### 陸、活動辨法

- 一、 參加方式(操作步驟詳附件2)
  - (一)登入臺北酷課雲,至活動專屬課程點選「加入課程」即完成報名。
  - (二)於活動期間內至活動專屬課程就指定書目(附件1)進行親子共讀。
  - (三)拍下與(祖)父母一同閱讀的溫馨畫面或神情。
  - (四)描述閱讀時您與(祖)父母彼此的互動情誼與喜怒哀樂,或與(祖)父
     母一同閱讀後您有何感受或想法(非讀後心得),將心得(至少100
     字)發表於酷課閱讀中,發表後進行截圖。
  - (五)將上述所有照片與心得截圖彙整至主辦單位提供的文件檔案中。

(六)於截止日(7/31)以前將檔案上傳至活動作業繳交區後即完成任務。

- 二、 主辦單位將在活動截止後進行檔案審核,於109年8月7日以前公告符合抽獎資格之名單。
- 三、 若參加者對名單有任何疑義,請於公告日起至109年8月17日止 電洽臺北市數位學習教育中心(02)2753-5316分機250洽詢。

### **柒、獎勵說明**

一、 獎勵方式

活動截止後,<u>另訂於109年祖父母節慶祝活動(預定109年8月22日</u> (六)假臺北市立動物園)舞台辦理抽獎(如因新型冠狀病毒肺炎疫情 變化致當天活動取消、延期或有其他異動,將調整抽獎及領獎之方 式並於酷課雲網站公布),獲獎者需在活動現場並持身分證明文件領 取,若唱名無回應或不在現場者則視同放棄獲獎資格,重新抽獎。 (除參加獎外,每組親子限獲獎一次)。

- (一)參加獎:親子於活動期間完成閱讀1本(部)書籍(或影片)後,撰寫
   1篇心得及上傳照片即可獲得,數量有限贈完為止。
- (二)新寵獎:親子於活動期間完成閱讀2本(部)書籍(或影片)後,撰寫
   2篇心得及上傳照片,即獲得抽獎資格。
- (三)粉絲獎、達人獎、高手獎:親子於活動期間完成閱讀3本(部)書籍(或影片)並撰寫3篇心得及上傳照片,即獲得抽獎資格。
- (四)大師獎:親子於活動期間完成閱讀4本(部)以上書籍(或影片),並 撰寫4篇以上心得及上傳照片,即獲得抽獎資格。

二、獎勵內容

| 獎名  | 名額   | 獎項                                 |
|-----|------|------------------------------------|
| 參加獎 | 若干名  | 精美悅讀組合包1份(數量有限贈完為止)                |
| 新寵獎 | 15 名 | 價值約1000元之3C產品1個                    |
| 粉絲獎 | 10 名 | 價值約 2000 元之 3C 產品 1 個              |
| 達人獎 | 10 名 | 價值約 3000 元之 3C 產品1個                |
| 高手獎 | 5名   | 價值約 5000 元之 3C 產品1個                |
| 大師獎 | 5名   | Apple iPad 4G WIFI 32GB 10.2 吋平板1臺 |

#### 捌、注意事項

- 一、 參與學生如有帳號相關問題,可電洽臺北市數位學習教育中心
   (02)2753-5316 分機 250 洽詢。
- 二、 上傳之照片需呈現親子利用臺北酷課雲閱讀之畫面,可明顯辨識與 本活動內容相關。
- 三、 參與者上傳之文字及照片,必須擁有其著作權及肖像權;不得複製、 下載或抄襲使用他人作品等侵犯智慧財產權等行為。
- 四、 參與者之作品同意無償授予主辦單位用於教育性質之利用推廣。
- 五、 獎品以實物為準,不得要求更換,不得折抵現金。
- 六、如遇不可抗拒之事由致獎品內容變更,主辦單位有權變更獎品品項, 改由等值商品取代之,得獎者不得要求折限或轉換其他商品。
- 七、 主辦單位保留隨時修改、變更本活動所有事宜及終止本活動之權利, 並因應肺炎疫情發展適度調整活動之辦理方式,如有任何異動,將 統一於臺北酷課雲網站公布,不另行通知。

### 玖、經費

由臺北市家庭教育中心年度相關經費項下支應。

# 「善用 3C 幸福 3T, 愛共讀」

# 臺北酷課雲親子數位閱讀活動 指定書目

|    | 電子書                      | 出版社                          | 數位資源平台       |
|----|--------------------------|------------------------------|--------------|
| 1  | 如果有一天我們都沒有東西吃            | 大穎文化                         | 臺北酷課雲        |
| 2  | 奶奶的記憶森林                  | 親子天下                         | 臺北酷課雲        |
| 3  | 氣噗噗                      | 采實文化                         | 臺北酷課雲        |
| 4  | 我學會感謝                    | 采實文化                         | 臺北酷課雲        |
| 5  | 被欺負時,可以打回去嗎:我不<br>想傻傻被欺負 | 采實文化                         | 臺北酷課雲        |
| 6  | 我不敢說,我怕被罵                | 大穎文化                         | 臺北酷課雲        |
| 7  | 阿婆的燈籠樹                   | 小魯文化                         | 臺北酷課雲        |
| 8  | 我的興趣可以變成我未來的工作           | 大穎文化                         | 臺北酷課雲        |
| 9  | 和大象一樣重的謊言                | 大穎文化                         | 臺北酷課雲        |
| 10 | 麒麟湯                      | 親子天下                         | 臺北酷課雲        |
| 11 | 碳酸男孩                     | 親子天下                         | 臺北酷課雲        |
| 12 | 星星碼頭                     | 親子天下                         | 臺北酷課雲        |
| 13 | 是你给了我翅膀                  | 奥林文化                         | 臺北酷課雲        |
| 14 | 其實,我不想霸凌別人               | 大穎文化                         | 臺北酷課雲        |
| 15 | 不一樣, 也很棒                 | 采實文化                         | 臺北酷課雲        |
| 16 | 阿嬷,我爱你                   | 文房文化                         | 臺北酷課雲        |
| 17 | 星空(幾米)                   | 大塊文化                         | 臺北酷課雲        |
| 18 | 也許死亡就像變成一隻蝴蝶             | 大穎文化                         | 臺北酷課雲        |
|    | 精選文章                     | 出版社                          | 數位資源平台       |
| 1  | 讓生活周遭充滿愛,就從自己開<br>始      | 節錄自《精選四<br>十個中學生必讀<br>的愛的故事》 | Ebook Taipei |

| 2  | 打造晨間習慣,讓每個早晨都令<br>人期待                   | 文∕Stella<br>Huang | Ebook Taipei |
|----|-----------------------------------------|-------------------|--------------|
| 3  | 你累了嗎?疲憊度自我檢核表                           |                   | Ebook Taipei |
|    | 線上影片                                    | 作者                | 數位資源平台       |
| 1  | 愛的必修課—如何用語言適當表<br>達愛而不尷尬?               | 孫中興 老師            | 臺北酷課雲        |
| 2  | 愛的必修課—遠距離情感如何維<br>繫?                    | 孫中興 老師            | 臺北酷課雲        |
| 3  | 愛的必修課—和喜歡的人告白被<br>拒絕很尷尬,該如何處理?如何<br>告白? | 孫中興 老師            | 臺北酷課雲        |
| 4  | 愛的必修課—如何可以在曖昧之<br>中理性分辨?                | 孫中興 老師            | 臺北酷課雲        |
| 5  | 用手機就能拍出精世美照                             | Arabella 老師       | 臺北酷課雲        |
| 6  | 流行舞蹈運動第一課:基本律動<br>UP&DOWN               | KPOP 老師           | 臺北酷課雲        |
| 7  | 流行舞蹈運動第二課:搖擺和轉<br>圈 LEFT RIGHT & TURN   | KPOP 老師           | 臺北酷課雲        |
| 8  | 流行舞蹈運動第一課:鎖舞<br>LOCKING                 | KPOP 老師           | 臺北酷課雲        |
| 9  | 流行舞蹈運動第四課:POPPING                       | KPOP 老師           | 臺北酷課雲        |
| 10 | 時光髮廊(1小時26分)                            | 米莎坎普 導演           | 教室電影院公播大平台   |
| 11 | 童心計畫(1小時32分)                            | 尹佳恩 導演            | 教室電影院公播大平台   |
| 12 | 虎媽伴學方程式(1小時24分)                         | 約翰提墨斯 導演          | 教室電影院公播大平台   |

т

# 「善用 3C 幸福 3T, 愛共讀」 臺北酷課雲親子數位閱讀活動 操作步驟

| (-)    | 登入臺北酷課雲                                                                                                    | ,至活動                                                                                                    | 動專屬課程點                                                                                            | 選「加入言                                                         | 課程」即完)                         | 成報名。                                                                                                    |   |
|--------|----------------------------------------------------------------------------------------------------|----------------------------------------------------------------------------------------------------|---------------------------------------------------------------------------------------------------|---------------------------------------------------------------|--------------------------------|----------------------------------------------------------------------------------------------------|---|
| STEP 1 | 登入臺北酷                                                                                                    | 告課雲                                                                                                    |                                                                                                   |                                                               |                                |                                                                                                    |   |
|        | 重<br>Taipei Co                                                                                                    | 告課雲<br>oC-Cloud                                                                                                    | 条作說明 🛛 * 🥶 酷課好友                                                                                   | * 6 酷課粉絲                                                      | 🌾 🕀 正體中文 🔪                     | ▶ 數位學習教育中心                                                                                                    | ~ |
|        | EDDE<br>臺北酷課雲<br>Telpel CooC-Clour                                                                                                    | <b>數位學習</b><br>所屬單位<br>斑級名稱<br>專長類別                                                                                                    | 教育中心                                                                                              |                                                               | 经驗值 @<br>98<br>酷課問讀 @<br>0 / 0 | 戦門力                                                                                                    |   |
|        | 酷課服務                                                                                                    |                                                                                                    |                                                                                                   |                                                               |                                | 教師 🗸                                                                                                    |   |
|        | Q 跨模組關鍵字查詢                                                                                                    |                                                                                                    |                                                                                                   |                                                               |                                |                                                                                                    |   |
|        | 熱門關鍵字:小王子 108年國中會考                                                                                                    | き 三國演義 數學 高                                                                                                    | 中數學                                                                                               |                                                               |                                |                                                                                                    |   |
|        | (前点天信殿東原                                                                                                    |                                                                                                    | 新生产用 4回世纪 631.475                                                                                 | mail mail mail mail mail mail mail mail                       | 四管理平 💦                         | <b>邢佐吉田, 635, 515</b>                                                                                             | T |
| STEP 2 | 於酷課雲首                                                                                                    | 育<br>頁<br>往<br>下<br>武雲                                                                                                    | 滑至最新消息<br>■ <sup>編作職明</sup>                                                                       | .的部分,                                                         | 點選活動縮                          | 圖 ○<br>文 ➤ <u>&amp;</u> 潘保安 ➤                                                                                     |   |
|        | 【線上直播軟體教師研究<br>Microsoft Teams - Google<br>及Cisco Webex遺距数學編<br>4月23日(四)起開辦共6編<br>研習前1日至 http://insc.tp.ed<br>回答<br>》<br>》<br>》<br>》<br>》<br>》<br>》<br>》<br>》<br>》<br>》<br>》<br>》<br>》<br>》<br>》<br>》<br>》 | 留】<br>上研習<br>上研習<br>山水 報名<br>しな<br>山水 報名<br>して、<br>にな<br>して、<br>にな<br>して、<br>にな<br>して、<br>にな<br>して、<br>に、<br>に、<br>に、<br>に、<br>に、<br>に、<br>に、<br>に、<br>、<br>、<br>、<br>、<br>、<br>、<br>、<br>、<br>、<br>、<br>、<br>、<br>、 | <ul> <li>差用3C 幸福3<br/>親子共讀</li> <li>親子共讀</li> <li>(二二二二二二二二二二二二二二二二二二二二二二二二二二二二二二二二二二二二</li></ul> | T,愛共讀<br>活動<br>活動<br>(1)(1)(1)(1)(1)(1)(1)(1)(1)(1)(1)(1)(1)( | 名 成 。                          | 中記の<br>中記の<br>小記の<br>小記の<br>小記の<br>中記の<br>小記の<br>中記の<br>小記の<br>中記の<br>中記の<br>中記の<br>中記の<br>中記の<br>中記の<br>中記の<br>中 |   |

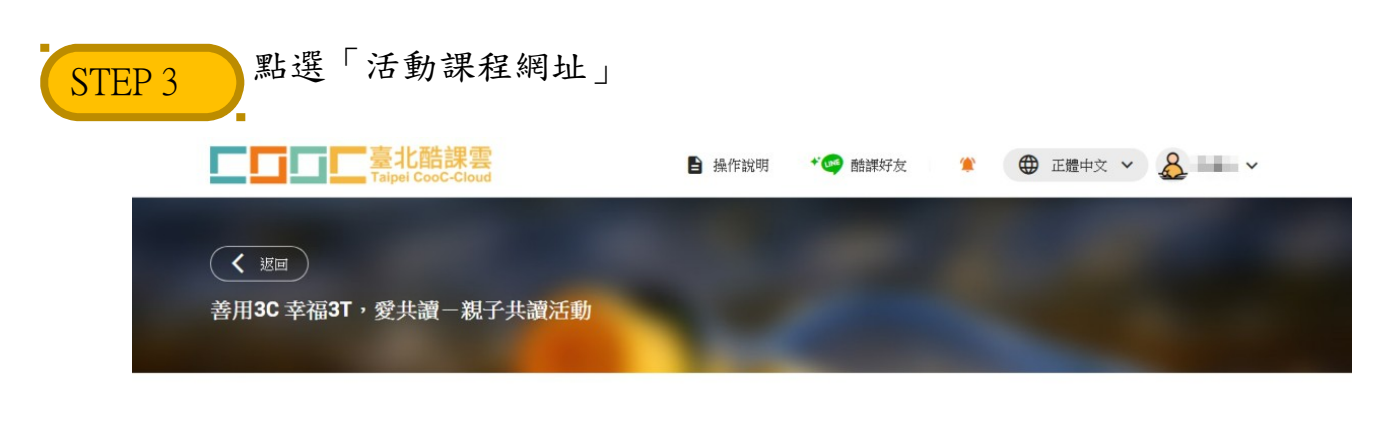

<u>参加活動請至活動課程</u>: https://ono.tp.edu.tw/course/8756 第用3C 幸福3T , 愛共讀 親子共讀活動

| STEP 4 點選「加入課程」即完成報名 35 重用中心 「「「「「「「「「「「「「「「「」」」」」」」 | 行事曆 我的主頁 ❤ 普理後台 ↓ <sup>00+</sup> ⑧ 清保安 ❤ 繁體中文 ❤      |  |
|------------------------------------------------------|------------------------------------------------------|--|
| 善用3C 幸福3T , 愛共讀<br>親子共讀活動                            | 「善用3C 幸福3T · 愛共讀」親子共讀活動<br>③ 開課時間 2020.02.04<br>加入課程 |  |
| ┃課程簡介                                                | 課程資訊<br>課程分類 特別企劃                                    |  |
| 課程目錄                                                 | 羅位 靈北市對位學習教育                                         |  |
| 電子書                                                  | 開放限制<br>開放身份 無限制                                     |  |

# (二)於活動期間內至活動專屬課程就指定之書目(附件1)進行親子共讀。

| STEP 1  | 點選「進入課程」觀看相關電子資源                                                                                                  |                                                   |
|---------|----------------------------------------------------------------------------------------------------|---------------------------------------------------|
| ◎◎ 應用中心 | □□□□□□□□□□□□□□□□□□□□□□□□□□□□□□□□□□□□                                                                              | 暗理後台 🌔 📴 満尿安 🗸  繁體中文 🖌                            |
|         | <ul> <li>善用3C 幸福3T,愛共讀</li> <li>第月3C 幸福3T,愛共讀</li> <li>第月3C 幸福3</li> <li>○ 開課時間 2020.02.</li> <li>進人課程</li> </ul> | 「・愛共讀」親子共讀活動<br>04<br>☞ 【 <b>f</b>                |
|         | 課程簡介                                                                                                    | ★田 4口 3次 ★□                                       |
|         |                                                                                                    | 読程 ( 具 a T )<br>課程 分類 特別 企劃<br>單位 臺北市 軟位 學習 軟育 …  |
|         | 課程目錄                                                                                                    |                                                   |
|         | 電子書                                                                                                    | 開放限制                                              |
| STEP 2  | 於課程中選取電子書、精選文章、線上影片                                                                                               | 或電影進行親子共讀<br>#1884 € <sup>004</sup> 谢澜653、 ≋844又∨ |
|         | 投課老師 🔛                                                                                                    | 員 🗏 點名紀錄 🏆 成績 🕑 學習分析                              |
|         | 目前學習遺童 62 %,上次學習到 歲交作葉攝作                                                                                          | 参照 遺績学習                                           |
|         | 章節 公告 課程大綱 教材 作業 線上測驗 討論 互動 分<br>——                                                                               | 組學習 筆記                                            |
|         | 下載課程目録 類型:全部 >                                                                                                    | *                                                 |
|         | 電子書                                                                                                    |                                                   |
|         | ◎ 電子書書筆                                                                                                    | -                                                 |
|         | 0 # 120 - Jun 20                                                                                                  |                                                   |
|         | 荷选义早                                                                                                    |                                                   |
|         | (◎) 讓生活週還充滿愛,就從自己開始                                                                                               | -                                                 |
|         | <ul> <li>→ 「通送又早</li> <li>● 課生活透達充滿愛,就從自己開始</li> <li>● 打造員問習慣,讓每個早晨都令人期待</li> </ul>                               | _                                                 |

| 雨二圭            | 盟的步興            | IX                                                                                                    |                                 |                  |                        |                               |                                    |                 |
|----------------|-----------------|----------------------------------------------------------------------------------------------------|---------------------------------|------------------|------------------------|-------------------------------|------------------------------------|-----------------|
|                |                 | 人细工                                                                                                    | 日日明時                            | 「雨乙甘             | 中田                     |                               |                                    |                 |
| 「わ」            |                 | 、<br>[]<br>[]                                                                                                    | 王 十 赤山 3天<br>臺北酷課雲 酷課網路         | 电丁 音             | 音平」<br>APP ໝ∨ त        | · 事曆 我的主頁 🖌 管理後               | 合 (2 <mark>99+ ()</mark> 潘保安       | · ✔   繁體中文 ✔    |
|                |                 | 「善用3C<br>臺北市數位學習                                                                                                    | 幸福3T,愛共讀」<br><sub>翻第第中心</sub>   | <b>!</b> 子共讀活動   |                        |                               |                                    |                 |
|                |                 | 授課老師 🧱                                                                                                    |                                 |                  |                        | 紀 班級成員                        | ∃ <sub>點名紀錄</sub> ♀ <sub>戌</sub> ; | 續 C 學習分析        |
|                |                 |                                                                                                    | 章節 公(                           | 吉 課程大綱 教材        | 目前學習進度 62 %<br>作業 線上測驗 | ,上次學習到 繳交作業操作步驟<br>討論 互動 分組學習 | 2 単記                               | 墨鏡學習            |
|                |                 | 下載課程目                                                                                                    | 録                               |                  | 類型:全部 >                |                               |                                    | *               |
|                |                 | 電子書<br>() 電子                                                                                                    | 子書書單                            |                  |                        |                               |                                    | _               |
|                |                 | 精選文章                                                                                                    |                                 |                  |                        |                               |                                    |                 |
|                |                 | ) (in the second second | 白活週遭充满爱,就從自己開                   | 始                |                        |                               |                                    | _               |
|                |                 | ● 打劫                                                                                                    | 世長問習慣,譲毎個早晨都令                   | 人期待              |                        |                               |                                    | -               |
|                |                 | 🔘 你                                                                                                    | <b>夏了嗎?</b> 疲憊度自我檢測表            |                  |                        |                               |                                    |                 |
| 【第二            | 二步 黑            | 上撰                                                                                                    | 「杳看原                            | 始網北」             |                        |                               |                                    |                 |
|                | く返回課程           |                                                                                                    | 金子書書留<br>四子書書留                  |                  |                        |                               |                                    |                 |
|                | 電子書             | ^                                                                                                    | 电广網站安全設定,                       | 可能導致連結無法開啟,      | 请在新分頁中開啟連結             |                               |                                    |                 |
|                | ● 电子書書単<br>精選文章 | ~                                                                                                    | 開放時間                            | 2020.04.20 14:59 |                        | 完成損損 對                        | 問線上連結                              |                 |
|                | 線上影片            | ~                                                                                                    | 查看原始地址                          |                  |                        |                               |                                    |                 |
|                | 家庭關係電影<br>      | ~                                                                                                    |                                 |                  |                        |                               |                                    |                 |
|                |                 |                                                                                                    |                                 |                  |                        |                               |                                    |                 |
|                |                 |                                                                                                    |                                 |                  |                        |                               |                                    |                 |
|                |                 |                                                                                                    |                                 |                  | [                      | 2                             |                                    |                 |
|                |                 |                                                                                                    |                                 |                  |                        |                               |                                    |                 |
| <b>7</b> //a - |                 | 儿、肥力                                                                                                    | <b>-</b> 十日                     | モム雨マ             | <b>+</b>               |                               |                                    |                 |
| 「「「「「」「「」」     | ニック」 ま          | 「送作                                                                                                    | キー本想:                           | 有的龟士             | 青                      |                               |                                    | 關於酷課閱讀 正體中文 ▼   |
|                |                 | 個人書櫃                                                                                                    | ◎ 閱讀履歴 ②                        | 電子書創作 200 我的     | 社群                     |                               |                                    | ∧ 會員 読む入        |
|                |                 | 門書單                                                                                                    |                                 |                  |                        |                               | 我的藏書                               |                 |
|                | 善用3C            | 幸福3T                                                                                                    | ,愛共讀-親子                         | 子共讀活動電子          | 書書單                    |                               | ■ 我的書單                             |                 |
|                | 也許死亡<br>就像二量研   | 9                                                                                                    | ™‱nit S<br>星空                   | <b>回晚</b><br>社爱你 | 不一樣。                   |                               | 書單                                 | 分享書單            |
|                |                 | A                                                                                                    | R#                              |                  | All or the             |                               | Ŕ                                  | ÂÂ              |
|                | 也許死亡。           | 就像變成<br>蝴蝶                                                                                                    | 星空 = The starry<br>starry night | 阿嬤,我愛你           | 不一樣,也很棒                | 其實,我不想霸凌<br>別人                | 許益愷                                | 黃怜華         陳品言 |
|                |                 | 0                                                                                                    | 星星                              | 碳酸男 😒            |                        |                               | 00                                 |                 |

| 第四步 點選右                                                                                                    | 邊的「臺北市圖電                                                                             | 子書資源」        |                                           |
|----------------------------------------------------------------------------------------------------|--------------------------------------------------------------------------------------|--------------|-------------------------------------------|
| <b>上了</b><br>Taipet CooC-Cloud                                                                                                    | <b>了,</b> 酷課閱讀                                                                       |              | 登出 關於酷課閱讀 │ 正體中文 ▼│ 切換身分 ▼                |
| ── □○ 個人書櫃                                                                                                    | 夏歷 · 電子書創作 <b>2</b> 00 我的社群                                                          | ♥ 閱讀指導       | ◎ I △ 数位學習教育中心<br>調牌                      |
| □□□□ → 也許死亡就像變成一隻蝴蝶                                                                                                    |                                                                                      |              | 相關資源                                      |
| eccare<br>S                                                                                                    | 也許死亡就像變成一                                                                            | 隻蝴蝶 [8455]   | <b>臺北市圖</b><br>電子書資源                      |
|                                                                                                    | 作者:凡赫斯特 (Van Hest, Pimm), 1975-<br>出版社:<br>出版年:臺北市:大镇文化出版:知己圖書<br>ISBN:9789579125123 | 總經銷, 2018    | <b>臺北市圖</b><br>熊本書實證                      |
| 也計死亡<br>就像——<br>變成-隻蝴蝶                                                                                                    | 승승승승승 채어가 표                                                                          | 要評分          | 心得撰寫                                      |
| And the second second s | ● 0人收藏 我要收藏 《 0人分享                                                                   | <b>我要分</b> 享 | Del Bel Dia DT                            |
|                                                                                                    | 檢舉書本                                                                                 |              | 熱門書單 更多                                   |
|                                                                                                    |                                                                                      |              | 107年班級共同閱讀電子書單一高<br>中職<br>數位學習教育中心 訂同數量61 |
| 版本 讀者對象<br>://reading.cooc.tp.edu.tw/readinglist_detail/266                                                                                                    | 得獎 主題                                                                                | 圖書分類號        | +恩恩祥翠莲街生恩祥                                |

#### 【第五步】 點選「借閱」後即可開啟電子書閱讀 好! 🏜 登出 🕑 書房 📤 App下載 🕕 說明 マ 오 語言 マ 書籍關鍵字 ▼ Q 進階查詢 電子書 電子雜誌 作家專欄 主題特展 影音 精選文章 B c<sub>æ</sub>c. 電子書行動隨身讀 手機、平板立即安裝 APP「HyRead」 0 Home / 親子童書 / 兒童靖本 -----也許死亡就像變成一隻蝴蝶 點閱:103 也許死亡 譯自: Misschien is doodgaan wel hetzelfde als een vlinder worden 就像 作者:皮姆.凡赫斯特(Pimm van Hest)文;麗莎.布蘭登伯格(Lisa Brandenburg)圖;謝 馬上看!不用等預約。 變成一隻蝴蝶 靜雯譯 出版年:2018[民107] 出版社:大穎文化出版 知己圖書總經銷 出版地:臺北市 愛讀付費看 格式:PDF,JPG ISBN:978-957-9125-12-3;957-9125-12-0 附註:部分內容國語注音 每次20點,可借14天 f P ⊻ 曲選 **下** 部分試開

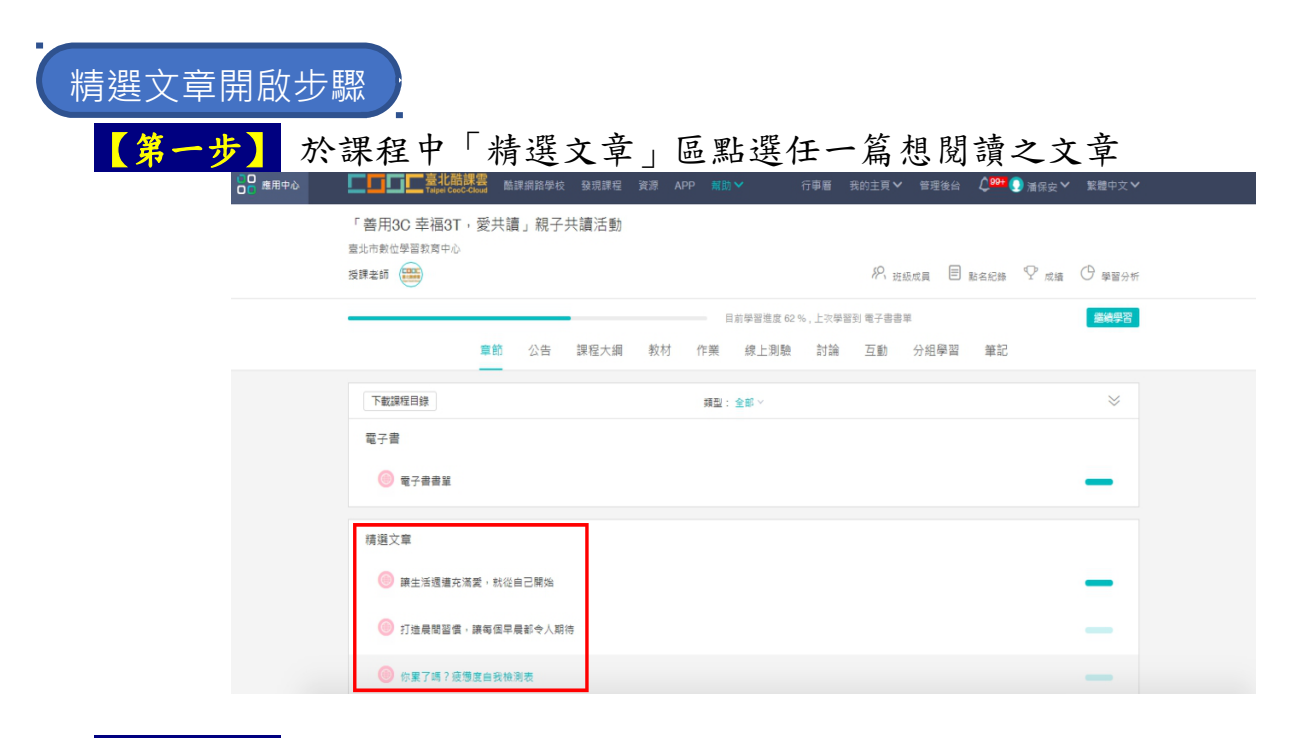

### 【第二步】 點選「查看原始地址」

| く返回課程     |   |         |                                |                 |              |        |  |  |  |  |
|-----------|---|---------|--------------------------------|-----------------|--------------|--------|--|--|--|--|
| 電子書       | ~ | 讓生活週遭充滿 | 愛,就從自己開始                       |                 |              |        |  |  |  |  |
| 精選文章      | ^ | 由於網站安全部 | 由於網站安全設定,可能導致連結無法開啟,請在新分頁中開啟連結 |                 |              |        |  |  |  |  |
| ● 讓生活週週   |   | 關放時間    | 2020.04.15 15:22               |                 | 完成指標         | 訪問線上連結 |  |  |  |  |
| ◎ 打造長贈習   |   | 查看原始地址  |                                |                 |              |        |  |  |  |  |
| 🍥 你累了嗎?   |   |         |                                |                 |              |        |  |  |  |  |
| 線上影片      | ~ |         |                                |                 |              |        |  |  |  |  |
| 家庭關係電影    | ~ |         |                                |                 |              |        |  |  |  |  |
| 心得填寫與繳交專區 | ~ |         |                                |                 |              |        |  |  |  |  |
|           |   |         |                                |                 | 9            |        |  |  |  |  |
|           |   |         |                                | reading.cooc.tp | .edu.tw 拒絕連線 |        |  |  |  |  |
|           |   |         |                                |                 |              |        |  |  |  |  |
|           |   |         |                                |                 |              |        |  |  |  |  |

# 【第三步】點選右邊「臺北市教育局電子書資源」即可開啟文章閱讀

| □ □ □ 個人書櫃 □ 閱讀履用      | 歷 堂 電子書創作                                            | 202 我的社群        |       |                                     | ● ● ● ● ● ● ● ● ● ● ● ● ● ● ● ● ● ● ● |
|------------------------|------------------------------------------------------|-----------------|-------|-------------------------------------|---------------------------------------|
| □□□□ → 讓生活週遭充滿愛,就從自己開始 | ŝ                                                    |                 |       | 相關資源                                |                                       |
| 精躍40                   | 讓生活週遭                                                | 充滿愛,就           | 從自己開始 | <b>臺北市教育局</b><br>電子書資源              | Z                                     |
| 中學生必讀的                 | 作者:子陽<br>出版社:秀威少年<br>出版年:2014<br>ISBN:<br>提名:本文節錄自《》 | 精選四十個中學生必讀的愛    | 的故事》  | 心得撰寫<br>閱讀認證                        |                                       |
| 敗提中<br>發升學<br>務関生      | ជ៌ជំជំជំ                                             | ∧ 共0人評分 我要評分    |       | 熱門書單                                | 更多                                    |
|                        | 0人收藏         我要           檢舉書本                       | 2收藏 (1) 0人分享 1) | 我要分享  | 107年班級共同閱讀電子<br>中職<br>數位學習教育中心 訂問數量 | 子書單一高 75<br>161                       |
| 版本 讀者對象                | 得獎                                                   | 主題              | 圖書分類號 | 大學學群一醫藥衛生學<br>酷課閱讀師 訂閱數量55          | B¥ 10                                 |

# 【第一步】 於課程中點選「線上影片清單」

|           | _     |       |      |    |     | 前學習進度 37 9 | 16,上次學習 | [到 最終繳3] | 四明   |    | 繼續學習 |  |
|-----------|-------|-------|------|----|-----|------------|---------|----------|------|----|------|--|
|           | 章節    | 公告    | 課程大綱 | 教材 | 作巢  | 線上測驗       | 討論      | 互動       | 分組學習 | 筆記 |      |  |
| 下載課程目錄    |       |       |      |    | 類型: | 全部 ~       |         |          |      |    | *    |  |
| 電子書       |       |       |      |    |     |            |         |          |      |    |      |  |
| 🦲 電子書書單   |       |       |      |    |     |            |         |          |      |    | -    |  |
| 精選文章      |       |       |      |    |     |            |         |          |      |    |      |  |
| ◎ 譲生活週遭充% | 高麗・就從 | 自己開始  |      |    |     |            |         |          |      |    | -    |  |
| ◎ 打造晨間習慣  | ,譲每個早 | 晨都令人期 | 待    |    |     |            |         |          |      |    | -    |  |
| ◎ 你累了嗎?疲惫 | 夏度白我檢 | 則表    |      |    |     |            |         |          |      |    | -    |  |
| 線上影片      |       |       |      |    |     |            |         |          |      |    |      |  |
| ◎ 線上影片清單  |       |       |      |    |     |            |         |          |      |    | _    |  |

### 第二步】 點選「查看原始地址」 < 返回課程 線上影片清單 電子書 由於網站安全設定,可能導致連結無法開啟,請在新分頁中開啟連結 捕猎文章 線上影片 開放時間 2020.04.28 10:35 訪問線上連結 完成指槓 ◎ 線上影片清單 查看原始地址 家庭關係電影 心得填寫與繳交專區

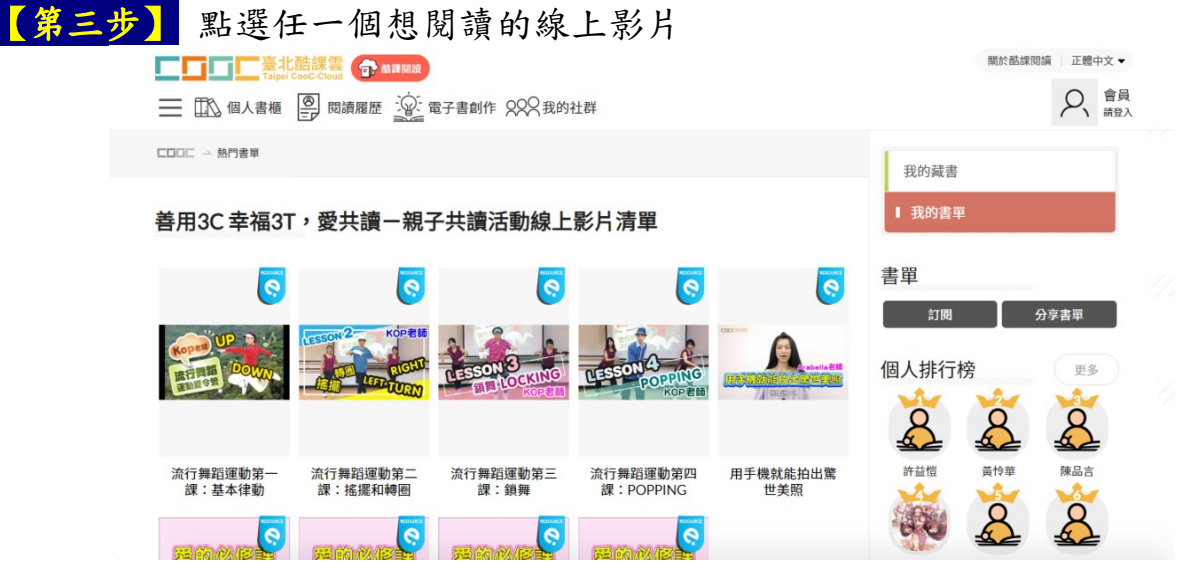

|                         | 書櫃 💩 閱讀    | 履歷 宫子書創作 200 我的社群                        | R.                                        |
|-------------------------|------------|------------------------------------------|-------------------------------------------|
| COOC → 流行舞              | 蹈運動第一課:基本律 | 動UP&DOWN                                 | 相關資源                                      |
|                         | REDURC     | 流行舞蹈運動第一課:基本律動<br>UP&DOWN                | <b>酷課賞</b><br>電子書資源<br>■                  |
| Kopan                   |            | 作者:KOP<br>出版社:臺北路課雲<br>出版年:2018<br>ISBN: | 心得撰寫<br>閱讀認證                              |
| <b>浙行</b> 列488<br>運動夏令響 | 1 Share    | ☆☆☆☆☆☆ #0人拼分 我要評分                        | 熱門書單 更多                                   |
|                         |            | 0人收益 我要收藏 《 0人分享 我要分享                    | 107年班級共同閱讀電子書單一高<br>中職<br>敗位學習教育中心 訂開數量62 |
|                         |            | 极举書本                                     | 大學學群一醫藥衛生學群 10                            |

| 和近刑风 |                                                | <b>按</b> 席少報開放电影1 |   |
|------|------------------------------------------------|-------------------|---|
| 下載.a | 柱曰錄                                            | 類型: 全部 >          | ~ |
| ۳    | 愛的必修課—如何用語言適當表達愛而不尴尬? 影片長度 00:03               | 2:21              |   |
| 0    | 愛的必修課—違距離情感如何維繫? 影片長度 00:04:41                 |                   | _ |
|      |                                                |                   |   |
| 0    | 繁的必修課—和喜歡的人告白被拒絕很尴尬,該如何處理?如何會                  | 告白? 影片長度 00:03:50 | _ |
| 0    | 爱的必修課——如何可以在曖昧之中理性分辨? 影片長度 00:02:3             | 16                | _ |
|      |                                                |                   |   |
| 家庭關  | 係電影                                            |                   |   |
| 0    |                                                |                   |   |
|      | 第112章 1997年1998年1998年1999年1999年1999年1999年1999年 |                   |   |
| 心得填  | 寫與謝交專區                                         |                   |   |
|      |                                                |                   |   |
| ()   | <b>最終撤交專區</b> 繳交虧止時間 2020.07.31 23:59          |                   | _ |

(三)拍下與(祖)父母一同閱讀的溫馨畫面或神情。

(四)描述閱讀時您與(祖)父母彼此的互動情誼與喜怒哀樂,或與(祖)父母一同 閱讀後您有何感受或想法(非讀後心得),將活動心得發表於酷課閱讀中 (不含照片),發表後進行截圖。

| キーダ」<br>全所觀者                                                                                                    | f的電士書、文草、彰片或電;<br>✿ªªª®                                                                        | 影的貝面點選一心得撰,<br>後台管理 登出 關於簡課閱讀 正體中文 • 切換身 • |
|----------------------------------------------------------------------------------------------------|------------------------------------------------------------------------------------------------|--------------------------------------------|
| □ □ 個人書櫃 □ 閱讀                                                                                                    | 履歷 宣 電子書創作 222 我的社群 💭 閱讀指導                                                                     |                                            |
| □□□□ → 也許死亡就像變成一隻蝴蝶                                                                                              |                                                                                                | 相關資源                                       |
|                                                                                                    | 也許死亡就像變成一隻蝴蝶                                                                                   | <b>臺北市圖</b><br>電子書資源                       |
| Non<br>Andre Manne Status                                                                                        | 作者:凡赫斯特 (Van Hest, Pimm), 1975-<br>出版社:<br>出版年:臺北市:大碩文化出版:知己圖書總經銷, 2018<br>ISBN: 9789579125123 | <u>&gt;<br/>夏北市圏</u><br>瓜本吉賀源<br>□         |
| 也許死亡<br>就像===<br>變成-隻蝴蝶                                                                                          | 公公公公公 #0人牌分 我要牌分                                                                               | 心得撰寫 閱讀認證                                  |
| and the second second second second second second second second second second second second second second second | ● 0人收藏 我要收藏 📢 0人分享 我要分享                                                                        | 書目資源與管理                                    |
|                                                                                                    | 檢舉書本                                                                                           | 熱門書單 更多                                    |
| 版本 讀者對象                                                                                                    | 得獎 主題 圖書分類號                                                                                    | 107年班級共同閱讀電子書單一高 75 中職                     |

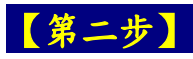

【第二步】 寫下您與(祖)父母一同閱讀時彼此的互動,或與(祖)父母一 起閱讀後有何感受想法(<u>至少100字,**不必貼照片**</u>),填寫完後送出

|                                                                                                    |                       | 後台管理 登出 關於酷課閱讀                                                          | 正體中文 ▼ □ 切換身分 ▼ |
|----------------------------------------------------------------------------------------------------|-----------------------|-------------------------------------------------------------------------|-----------------|
| ■ ① 個人書櫃 P 問請問題 ○ 魚子書創作 00Q 用的社                                                                                                    | ₩ o <sup>巨</sup> 問讀指導 | ×                                                                       | ▲ 潘保安 建牌        |
| CCCC - 也并死亡就像變成一隻編8 心得 摘要                                                                                                    | 書評 標籤                 | 教師導讀                                                                    |                 |
| 1 暫存內容(當點擊送出後,才會清除智                                                                                                    | (存內容)                 | 20                                                                      |                 |
| <ul> <li>○得內容</li> <li>○○前內容</li> <li>○○前公元</li> <li>○○前公元</li> <li>○○</li></ul> | 圆片在上                  | (協研字数:0)<br>(日本)<br>(日本)<br>(日本)<br>(日本)<br>(日本)<br>(日本)<br>(日本)<br>(日本 |                 |
|                                                                                                    | 送出                    | 與管理<br>取消<br>」                                                          |                 |
| 版本 讀者對象 得獎 主題                                                                                                    | 圖書分類號                 | 107年班級共同閱讀<br>中職                                                        | 電子書單一高 75       |

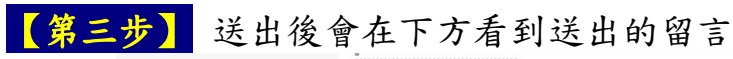

|                      | ŧ                                        | <u> </u> 象舉書本                             |                         |                              |         |       | 107年                         | ā 75 |
|----------------------|------------------------------------------|-------------------------------------------|-------------------------|------------------------------|---------|-------|------------------------------|------|
| 版本                   | 讀者對象                                     | 得獎                                        | 主題                      |                              | 圖書分類號   |       | 大學學群一醫藥衛生學群<br>藍課閱讀師 訂閱數量 56 | 10   |
|                      |                                          |                                           |                         |                              |         | 1111  | 关成教育電子書<br>酷課閱讀師 訂閱數量 33     | 120  |
| 全部教師導                | 賣(0) 書評(0) 摘要(0)                         | 心得(1) 認證心得((                              | ))                      |                              |         |       | 大學學群一生物資源學群<br>酷課閱讀師 訂閱數量 29 | 6    |
| 会 市立中部<br>這些<br>的前市立 | 后高中-潘保安 2020-05-08<br>と母<br>蜜蜂高中-嗡嗡嗡 '10 | 3 16:14:57<br>彼此的互動情誼與喜怒<br>(9字)發表在這邊,不用點 | 哀樂,或與(祖)父母<br>5照片,發表後進行 | 一同閱讀後您有 <sup>·</sup><br>:截圖。 | 问感受或想法, | 不是客觀  | 實踐國中簡老師2016書單<br>簡素蘭 訂閱數量28  | 32   |
|                      | (○) 0   回覆(0) · 分享                       |                                           |                         |                              |         |       | 高中2016高二書單<br>酷課閱讀師 訂閱數量27   | 50   |
|                      |                                          |                                           |                         |                              | ,<br>   |       |                              |      |
|                      |                                          | 網站著作權聲明                                   | 隱私權政策                   | 網站安全政策                       | 網站導覽    | 酷課雲版本 |                              |      |

(五)將上述所有照片與心得彙整至主辦單位提供的文件檔案中,所有的心得 請放同一個檔案。

| 【第一步】 | 於「心得填寫與繳交專區」點選「最終繳交專區」                                                                                                    |   |
|-------|----------------------------------------------------------------------------------------------------|---|
|       | 下載課程目録  類型:全部 /  図 参約公保護一切信用話書達書発達参冊不進於 7 影片馬車 000/21                                                                              | * |
|       | ② 葉的必修課— 通距離情察如何維繫? 影片表面 00.04-31                                                                                                  |   |
|       | 受討必修課—和寫歡的人告白被拒絕很尴尬。該如何處理?如何告白? 影片長度 00.03.50                                                                                      |   |
|       | 2 2 2 2 2 2 2 2 2 2 2 2 2 2 2 2 2 2 2                                                                                              | • |
|       | 家庭期後電影                                                                                                    |   |
|       | 開設電影平台操作步構     宣告信室                                                                                                    | • |
|       | 心得填寫與鄉交專區                                                                                                    |   |
|       | ③ 撤交作業操作步募 直音幅震                                                                                                    |   |
|       | (3) 最終憲交專區 總交報止時間 2020.07.31 23:59                                                                                                 | 1 |
|       | Copyright © 2020 TronClass.com 保留所有權利<br>最佳使用環境:作業系统 Win 7 以上、MAC OS X * 谢雯蓉:IE 10以上、Edge、Chrome 55以上、Firefox 50.0以上、Safari 9.0以上。 |   |

## 【第二步】 點選「繳交作業操作步驟」右邊下載符號下載範例檔

|     | < 返回課程                                                                                                    |                                        |               |               |             |         |                                                                |                                                                            |                |                |
|-----|----------------------------------------------------------------------------------------------------|----------------------------------------|---------------|---------------|-------------|---------|----------------------------------------------------------------|----------------------------------------------------------------------------|----------------|----------------|
|     | 電子書                                                                                                    | ~                                      | 最終繳交專區        |               |             |         |                                                                |                                                                            |                |                |
|     | 積選文章                                                                                                    |                                        | 作業内容          | 11交歴史         |             |         |                                                                |                                                                            |                |                |
|     | 線上影片                                                                                                    | ~                                      | 成績比率          | 0.0%          |             | 2       | 佈成績時間                                                          | 馬上公佈                                                                       |                |                |
|     | 家庭關係電影                                                                                                    | ~                                      | 開放時間          | 2020.04.22 0  | 9:37        | 膨       | 交截止時間                                                          | 2020.07.31 23:59                                                           |                |                |
|     | 心得填寫與繳交專區                                                                                                    | ^                                      | 作業形式          | 個人作業          |             | 完       | 成指標                                                            | 繳交作業                                                                       |                |                |
|     | 🥝 繳交作業攝                                                                                                    |                                        | 評分方式 (教師      | 「評閱 100.0% )  |             |         |                                                                |                                                                            |                |                |
|     | U 最终截交存置                                                                                                    |                                        | 教師評開<br>成績比率  | 100.0%        |             |         |                                                                |                                                                            |                |                |
|     |                                                                                                    | 10                                     | がた            |               |             |         |                                                                | 授会十小                                                                       |                |                |
|     |                                                                                                    |                                        | 「善用3C 幸祥      | A3T, 愛共讀」親子聞語 | 活動心得彙整.docx |         |                                                                | 1 MB                                                                       |                | ◆ <sup>↓</sup> |
|     |                                                                                                    |                                        |               |               |             |         |                                                                |                                                                            |                |                |
|     |                                                                                                    |                                        |               |               |             |         |                                                                |                                                                            |                |                |
| 【弟二 | -  ガ<br>-  ガ<br>-  、<br>-  、<br>-  -  -  -  -  -  -  -  -  -  -  -  - | 、 載心<br>現入 設計<br>版款正馬牌 ·<br>B I U · 44 | 「 新用3C 幸福31 · |               |             | 的心保     | F全部<br>Arfsi 単位<br>AaB AaBI<br>横田 横田2<br>1241 1281 1281 1281 1 | <b>東 坐 全</b><br>AaBbC AaBbCcD A<br>標單 副標題<br>5<br>5<br>91   132   (第1   18 | 幅茶 (           |                |
|     |                                                                                                    |                                        |               | г             | 善用 3C 幸祥    | 偪 3T,愛  | 共讀」                                                            |                                                                            |                |                |
|     |                                                                                                    |                                        |               |               | 親子共讀詞       | 5動心得彙   | 整                                                              |                                                                            |                |                |
|     |                                                                                                    |                                        |               |               | (請把紅字的語     | 部分刪除後使用 | 月)。                                                            |                                                                            |                |                |
|     |                                                                                                    |                                        |               | 學生姓名。         | 嗡嗡嗡.        |         |                                                                | تم<br>ا                                                                    |                |                |
|     |                                                                                                    |                                        |               | 學校名稱。         | 臺北市立蜜蜂高編    | 級中學。    |                                                                | Q                                                                          |                |                |
|     |                                                                                                    |                                        |               | 年級班級。         | 三年柯班。       |         |                                                                | Q                                                                          |                |                |
|     |                                                                                                    |                                        | ta<br>Ta      |               | 【第          | 一篇】。    |                                                                |                                                                            |                |                |
|     |                                                                                                    |                                        |               |               | 填寫進行親子共     | 讀的内容・如  | 虎媽伴學方利                                                         | 呈式、也"                                                                      |                |                |
|     |                                                                                                    |                                        |               | 親子共讀內容        | 許死亡就像變成     | 〔一隻蝴蝶、济 | 行舞蹈運動                                                          | <b>第一課:</b>                                                                |                |                |
|     | 第1頁,共4頁                                                                                                    | 413 個字 []8                             | 甲文 (台灣)       |               |             |         |                                                                | 8                                                                          | <b>B 5 - -</b> | + 140%         |

| 【第一步】 | 於「心得填寫與繳交專區」點選「最終繳交專                                                                             | 品」 |   |
|-------|--------------------------------------------------------------------------------------------------|----|---|
|       | 下數課程目録         現型:金部 ∨           22         第04/時期-如何用語言還呈表違愛而不尴尬?         影片長度         00.02.21 | ~  |   |
|       | ② 愛的必修課—攝距離情感如何檢蒙? 影片長度 00.04.41                                                                 | _  |   |
|       | 愛的必修課—和真數的人告白被拒絕很進起。該如何處理?如何告白? 影片長度 00.03.50                                                    | _  |   |
|       | ② 囊的必修課—如何可以在環球之中理性分辨? 影片長度 00:02:36                                                             | -  |   |
|       | 來庭期後電影                                                                                           |    |   |
|       | ○ 開設電影平台損作法募 (宣告相案)                                                                              | -  |   |
|       | 心得填寫與繳交專區                                                                                        |    |   |
|       | 總交作業損作步驟 宣言恒度」                                                                                   | -  |   |
|       | (3) 最終鄉交導區 能交暫止時間 2020.07.31 23:59                                                               | -  | 1 |
|       | Copyright ❷ 2020 TronClass.com 保留所有權利                                                            |    |   |
|       | 最佳使用環境:作業系統 Win 7 以上、MAC OS X · 瀏覽器:IE 10以上、Edge、Chrome 55以上、Firefox 50.0以上、Safari 9.0以上         |    |   |

| 第二步             | 點選 | 「繳交」       | 楚史」                     |    |                |                  |     |
|-----------------|----|------------|-------------------------|----|----------------|------------------|-----|
| 電子書             | ~  | 最終繳交專區     |                         |    |                |                  |     |
| 精選文章            | ~  | 作業内容総      | 交歷史                     |    |                |                  |     |
| 線上影片            | ~  | 成績比率       | 0.0%                    | 公债 | 成績時間           | 馬上公佈             |     |
| 家庭關係電影          | ~  | 關放時間       | 2020.04.22 09:37        | 總交 | < <p># 此時間</p> | 2020.07.31 23:59 |     |
| 心得填寫與繳交專區       | ^  | 作業形式       | 個人作業                    | 完成 | 指標             | 繳交作業             |     |
| ⊘ 繳交作業揺         |    | 評分方式 ( 教師) | 平眼 100.0%)              |    |                |                  |     |
| <b>圆</b> 最终撤交期国 |    |            |                         |    |                |                  |     |
|                 |    | 教師評閱       |                         |    |                |                  |     |
|                 |    | 成結比率       | 100.0%                  |    |                |                  |     |
|                 |    | 附件名        |                         |    |                | 檔案大小             |     |
|                 |    | ☑ 「善用3C 幸福 | 3T, 愛共讀」親子閱讀活動心得彙整.docx |    |                | 1 MB             | ◎ 난 |
|                 |    |            |                         |    |                |                  |     |

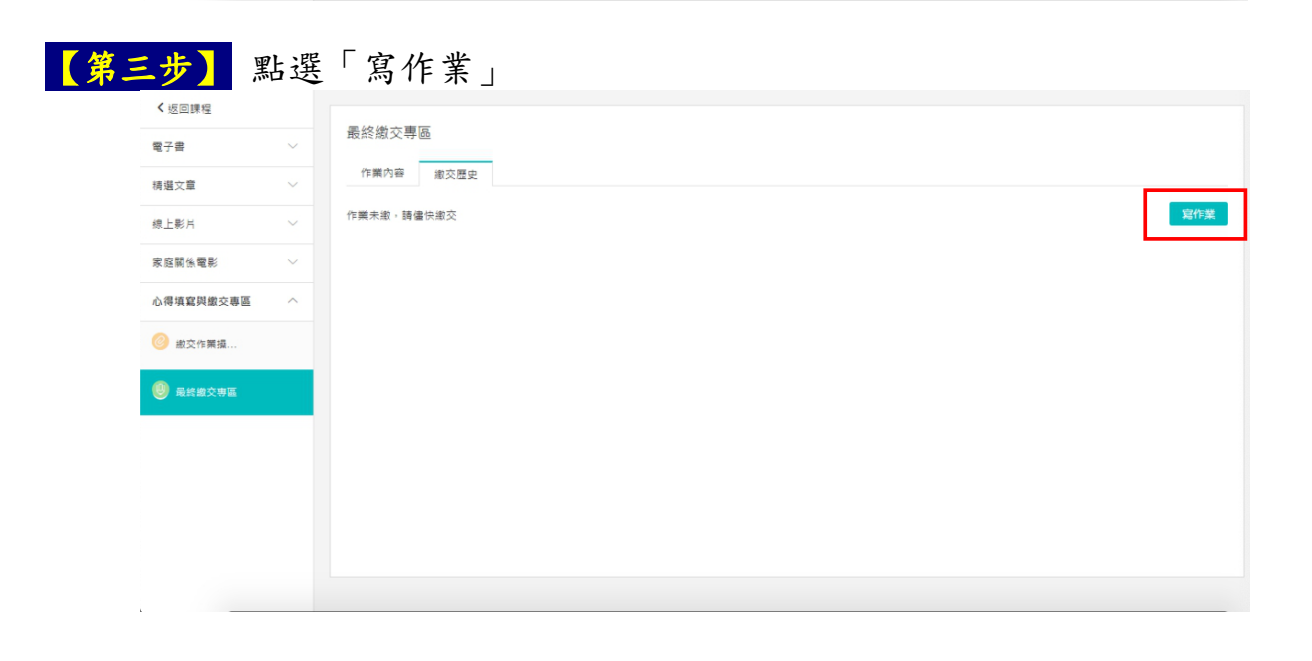

(六)於截止日以前(7/31)將檔案上傳至活動作業繳交區後即完成任務。

| 【第四步】         | 點選 | 「新」  | 曾檔  | 案」    |     |       |      |   |     |       |      |    |   |
|---------------|----|------|-----|-------|-----|-------|------|---|-----|-------|------|----|---|
| < 返回課程<br>電子書 |    | 寫作業  |     |       |     |       |      |   |     |       | ×    |    |   |
| 精湛文章          |    | н в  | I U | & A / | . ≒ | i≡ 66 | <⊅ ■ | Ф | - 6 | <br>Ω |      | _  |   |
| 線上影片          |    | 1    |     |       |     |       |      |   |     |       |      | 寬作 | × |
| 心得填寫與繳交專區     |    |      |     |       |     |       |      |   |     |       |      |    |   |
| ◎ 総交作業描       |    |      |     |       |     |       |      |   |     |       |      |    |   |
| 🤨 最終的交易區      | _  |      |     |       | _   |       |      |   |     |       |      |    |   |
|               |    | 上傳文件 |     | 新增檔室  |     |       |      |   |     |       |      |    |   |
|               |    |      | 交作業 | 取消    |     |       |      |   |     |       | 保存草稿 |    |   |

| 【第五步】                                  | 點選「本地上傳」                                                                                                    |            |
|----------------------------------------|----------------------------------------------------------------------------------------------------|------------|
| < 经回酬经<br>電子書<br>機構文章                  | 選擇附件 ×<br>本地上傳 資源庫<br>全部 岡上 標表 影上 五動散材 奈明 Flash 燃爆疫 連続 開催年 査詞                                                                                                    |            |
| 總上影片<br>來超緊张電影<br>心得填寫與邀交泰區<br>② 並交作業道 | <ul> <li>         「夏源を塔 (己雄: 資料炎 0, 資源 0)         「「曽用3C 幸福3T・愛共績」量九點課書 数位間…         doox         202004290943 電気大小 511 KB         「」「曽用3C 幸福3T・愛共績」意九點課書 数位間…         doox         202004290943 電気大小 511 KB         「」」「曽用3C 幸福3T・愛共績」意九點課書 数位間…         doox         202004290943 電気大小 511 KB         </li> </ul> | <b>城作業</b> |
| ● 最終命交申延                               | 2020年2003 後年(小)12 KB<br>ご Zoom<br>2020 03 20 08:10<br>1 2 … 8 下一頁> 頁碼: 1 Go<br>単和已如為並遵守(智慧封査傑)(可取率)相關規定。<br>研究2                                                                                                    |            |

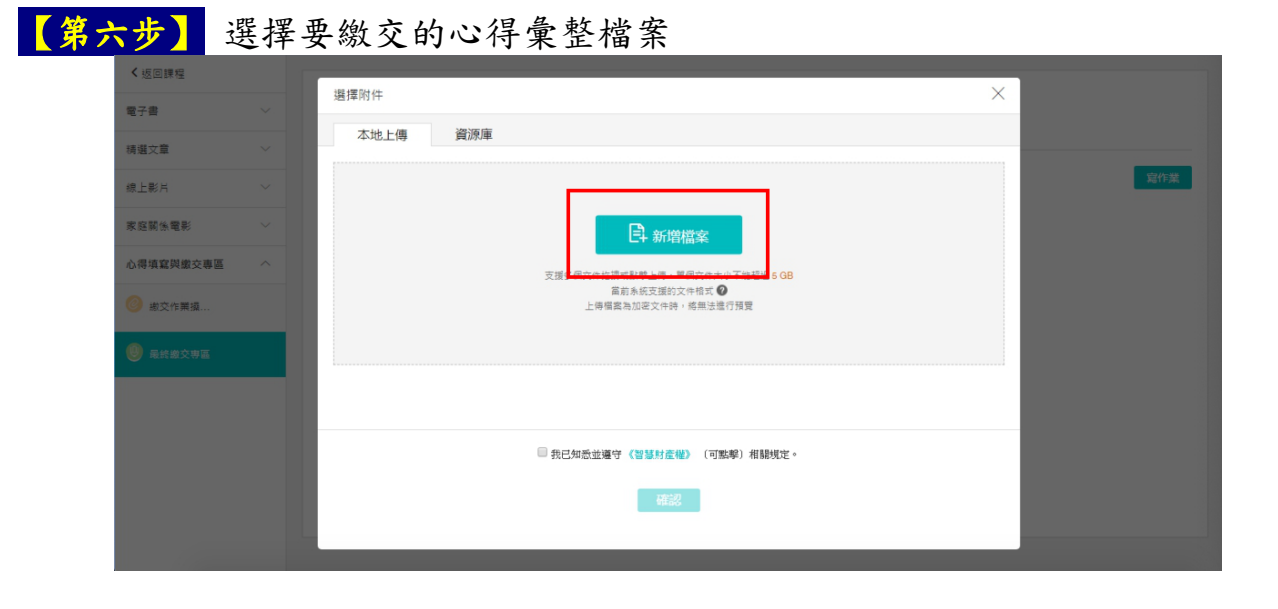

| 【第七步】                                                                                                    | 選擇要繳交的                                                                | 心得彙整檔案                                                                                                    |                      |            |
|----------------------------------------------------------------------------------------------------|-----------------------------------------------------------------------|----------------------------------------------------------------------------------------------------|----------------------|------------|
| ● 脱化           電子         ● ● 単化           福台         ● ● 単化           福台         ● ● 単化           福台         ● ● ● レーム           第20         ● ● ● レーム           第20         ● ● ● レーム           第20         ● ● ● レーム           ● ● ○ ● □ ● □ ● □ ● □ ● □ ● □ ● □ ● □ ● | ・ 本様 > 本機磁環 (C) > 109年計量 > 桃子<br>新潟業林大          ・         ・         ・ | ×<br>共通 ● 0 図母 様子共通 ●<br>● ● ● ● ● ● ● ● ● ● ● ● ● ● ● ● ● ●                                                                                                     | ×<br>不能思慮 5 08<br>預夏 | <b>取作業</b> |
|                                                                                                    | 編業名稱(小): 招渉共適                                                         | 「目訂編」     「       「        「        日        日 <t< td=""><td>举)相器规定 -</td><td></td></t<> | 举)相器规定 -             |            |

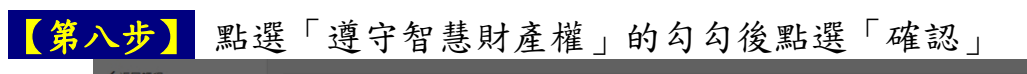

| 「「「」」「「「」」「「」」「」」「「」」「」」「「」」「」」「」」「」」「」 | 選擇附件                                                            | ×  |     |
|-----------------------------------------|-----------------------------------------------------------------|----|-----|
| 电丁音                                     | 本地上傳 資源庫                                                        |    |     |
| (1) 道义早<br>(注) 上彩日                      | 全部 圖片 檔案 影片 互動教材 音訊 Flash 微課程 連結 關鍵字 王                          | 王神 | 寫作諸 |
|                                         | 資源名稱 (己品: 資料共 0, 資源 1)                                          |    |     |
| 小得信容明嫩亦重国                               | ※ 図「善用3C 幸選3T, 蒙共讀」親子閱讀活動心得典整 doox<br>2020.05.08.16.57 福ဆ大小1 MB |    |     |
| 撤交作業操                                   | ■ 「善用3C 幸福3T、愛共識」童北酷課書<br>.doox<br>2020.04.29 09.43 福業大小 511 KB |    |     |
|                                         | ■ 「善用3C 幸福3T、愛共顕」室北酷課書<br>.doox<br>2020.04.22 09.33 福武大小 12 KB  |    |     |
|                                         | 1 2 8 下一頁> 頁碼: 1 Go                                             |    |     |
|                                         | ※書記如紙並遵守 (智慧財產機) (可點擊)相關規定。                                     |    |     |
|                                         | 確認                                                              |    |     |
|                                         |                                                                 | _  |     |

| 【第九步】     | 確認」 | 上傳完       | 畢後,點               | 選「繳         | 交作業」即定 | 完成繳交 |     |
|-----------|-----|-----------|--------------------|-------------|--------|------|-----|
| < 返回課程    |     | H B I     | U <del>S</del> A A | E 1≣ 66 ⊕ 1 |        |      |     |
| 電子書       |     |           |                    |             |        |      |     |
| 精湛文章      |     |           |                    |             |        |      |     |
| 線上影片      |     |           |                    |             |        |      | 寫作業 |
| 家庭關係電影    |     |           |                    |             |        |      |     |
| 心得填寫與繳交專區 |     |           |                    |             |        |      |     |
| 🙆 淑交作業摄   |     |           |                    |             |        |      |     |
| 🧶 最终做交票區  |     | 上傳文件      | 1 新增檔案             |             |        |      |     |
|           |     | 附件名       |                    |             | 檔案大小   |      |     |
|           |     | ₩ 「卷用3C 1 | 幸福3T,愛共讀」臺北酷課      | 霎docx       | 511 KB | 0 1  |     |
|           |     | 繳交作業      | 取消                 |             |        | 保存草稿 |     |